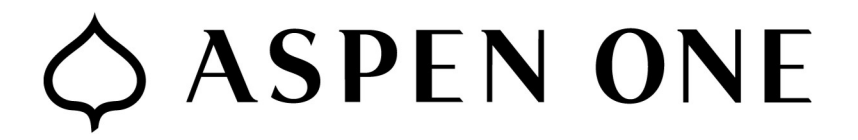

How to use the Mimecast Report Button

Outlook on PC:

- With the suspicious email selected, you can click the Mimecast action you want in the ribbon on the far right.
  - (Note, if your ribbon is not showing, click home on the top left. You can pin it open with the thumbtack in the far right, if desired).

| File Home Send                       | l/Receive Folder                                                                                                    | View Help 🔉 Tell me wha                           | Inbex - @@aspensnowmass.com - Outlook<br>at you want to do             |                                                         |                                                   |                                      |               |                                            |                                                                               | o x              |
|--------------------------------------|----------------------------------------------------------------------------------------------------|---------------------------------------------------|------------------------------------------------------------------------|---------------------------------------------------------|---------------------------------------------------|--------------------------------------|---------------|--------------------------------------------|-------------------------------------------------------------------------------|------------------|
| New New<br>Email Items*              | Delete Archive                                                                                                    | Reply Reply Forward More *                        | Add to Calendar Mings Tha<br>G To Manager Team Emai<br>Done Reply & De | t Mig A Move *<br>I * Rules *<br>Hete * DoneNote        | Unread/ Read Categorize * Follow Up * Tage        | Browse Group                         | Search People | A <sup>()</sup><br>Read<br>Aloud<br>Speech | Constant Spam     Report Spam     Report     Phishing    On Hold     Minecott | iva<br>In lights |
| ✓ Favorites <<br>Inbox<br>Sent Items | Search Current Mailbox               Current Mailbox           All         Unread              By Date ∨ ↓               Alie Tinsley, Barracuda Networks <no-reply@barracuda.com>             Cybersecurity               1106 A</no-reply@barracuda.com> |                                                   |                                                                        |                                                         |                                                   |                                      |               |                                            |                                                                               | 11:06 AM         |
| aspensn                              | Alie Tinsley<br>Phishing, Al &<br>Don't miss this                                                                                                    | r, Barracud<br>defending y 11:06 AM<br>s in-depth | If there are problems with how this a                                  | nessage is displayed, click h<br>Don't miss this in-dep | ere to view it in a web<br>th discussion about th | browser.<br>Ie latest email threats. |               | vi                                         | ew Online                                                                     | *                |
| Drafts<br>Sent Items                 |                                                                                                    |                                                   |                                                                        | 1                                                       |                                                   |                                      |               |                                            |                                                                               |                  |

Outlook on the Web:

• In the viewing pane on the email you want to report, click the square icon, click "Mimecast" and click the action you want.

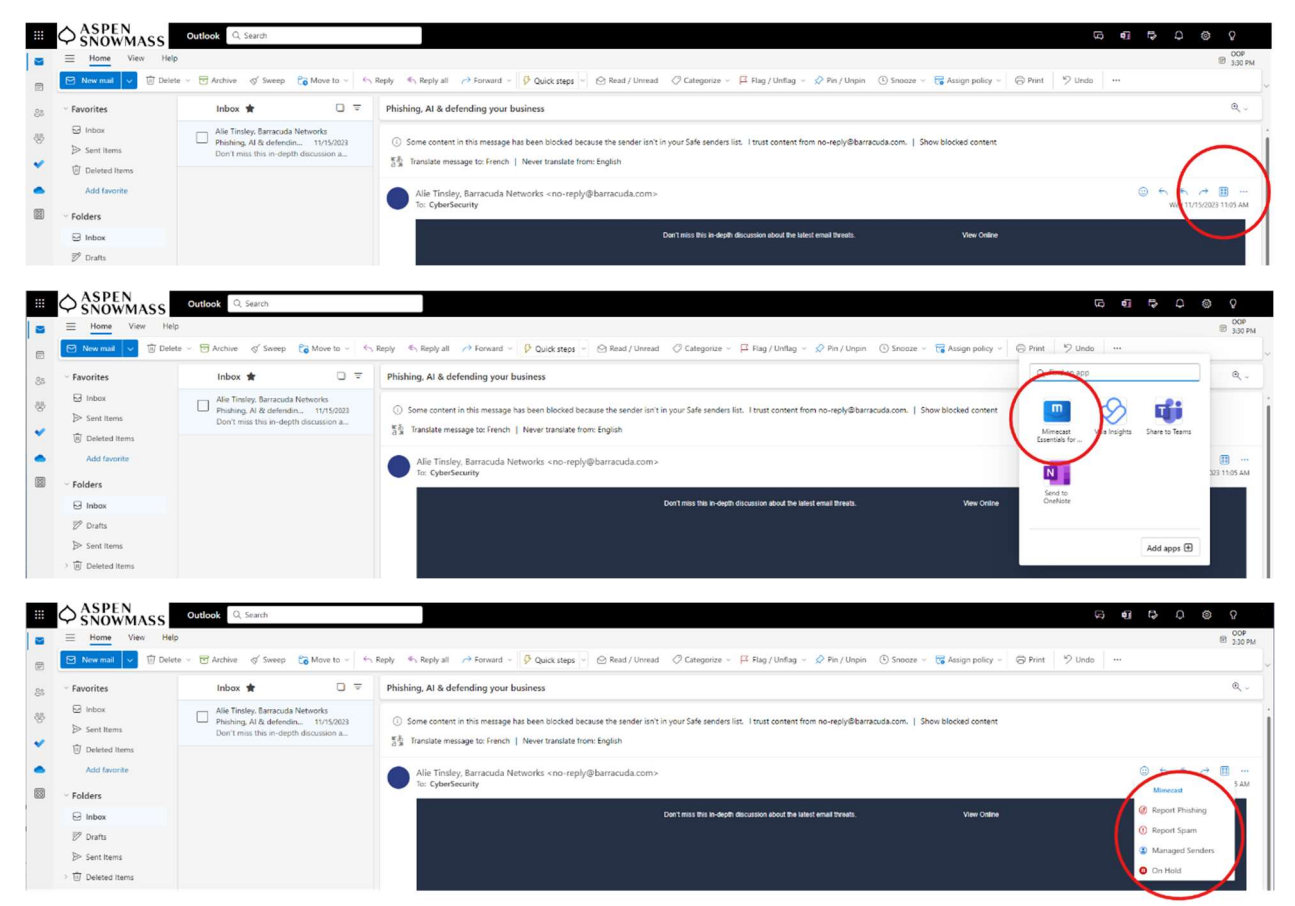

Outlook App on iPhone:

• While looking at the body of the email you want to report, tap the "..." under the timestamp, then tap the action you want.

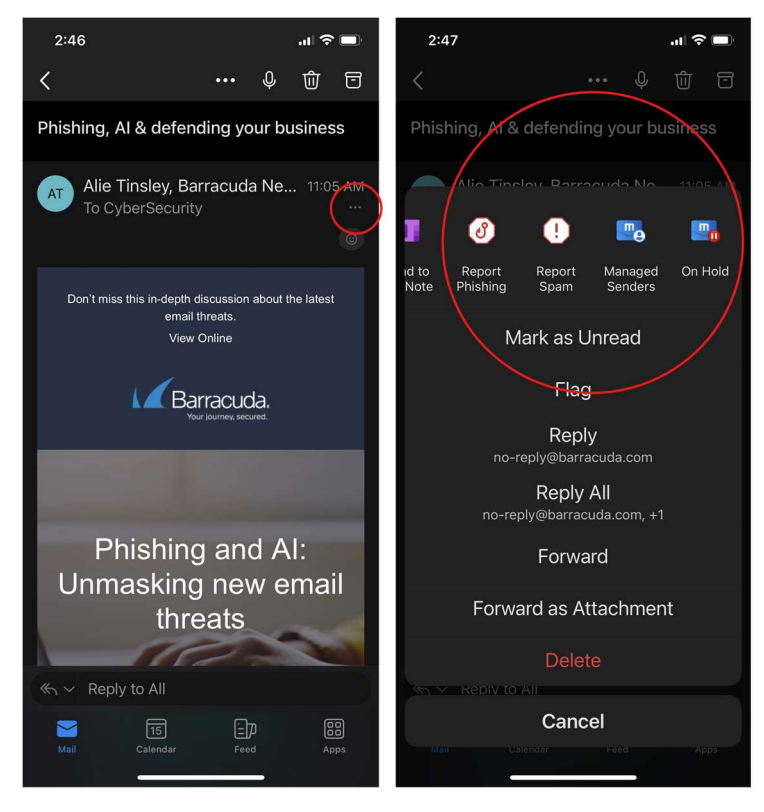

Outlook App on Android:

• While looking at the body of the email you want to report, tap the "" under the timestamp, then tap the action you want.

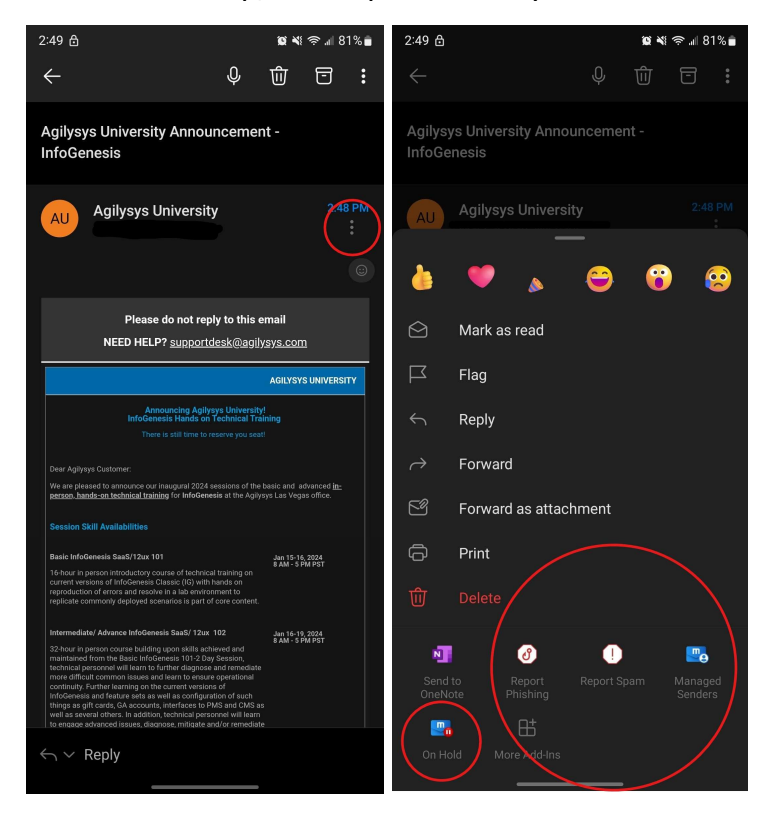

Please use "Report Phishing" for suspicious emails and "Report Spam" for emails that are marketing or sales emails that you no longer want to receive.

• A side pane will open and ask you to login to Mimecast:

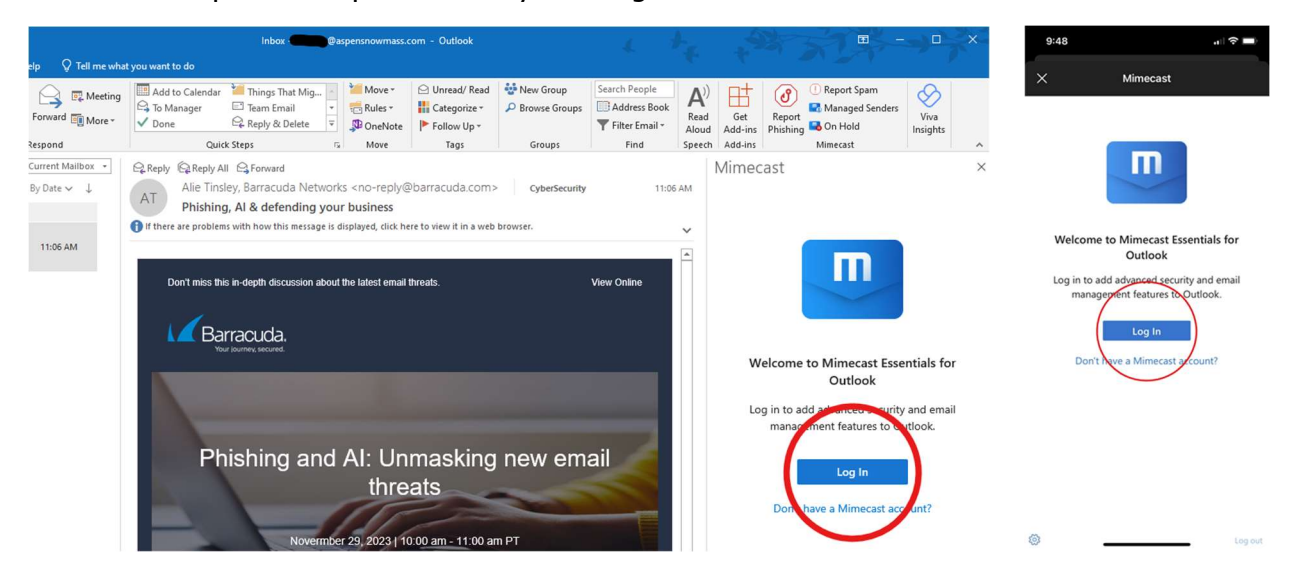

Input your ASC email address and click "Next":

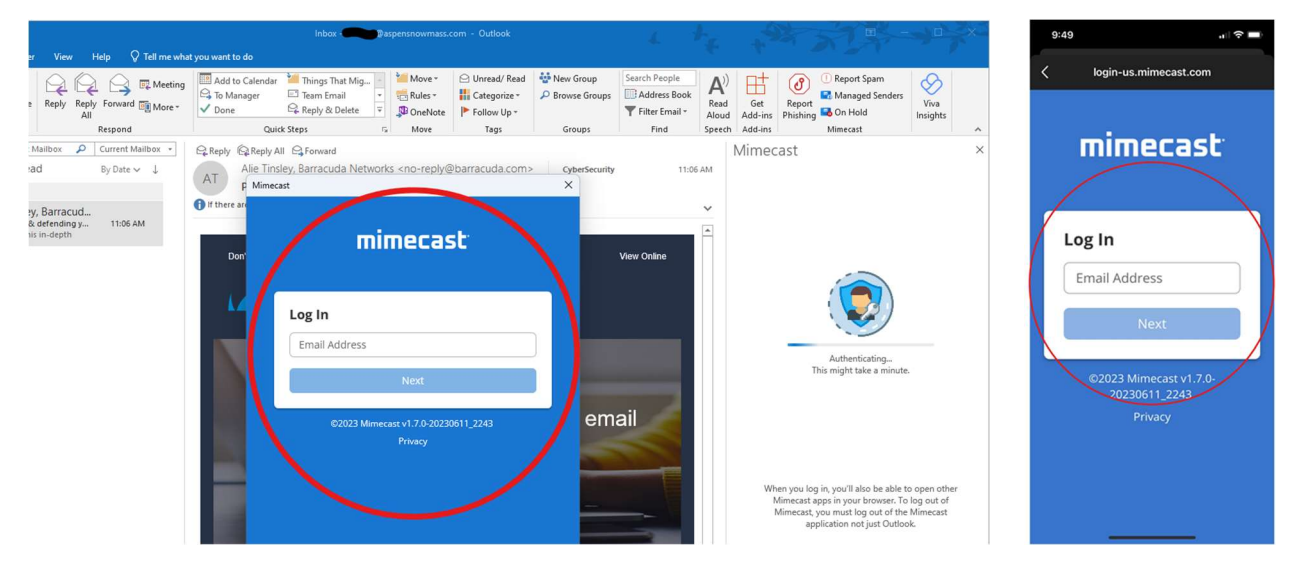

 (Note: Mimecast uses single sign-on, so it may not ask you to input your password, but if it does it will be your Microsoft account password and it will ask for MFA.)

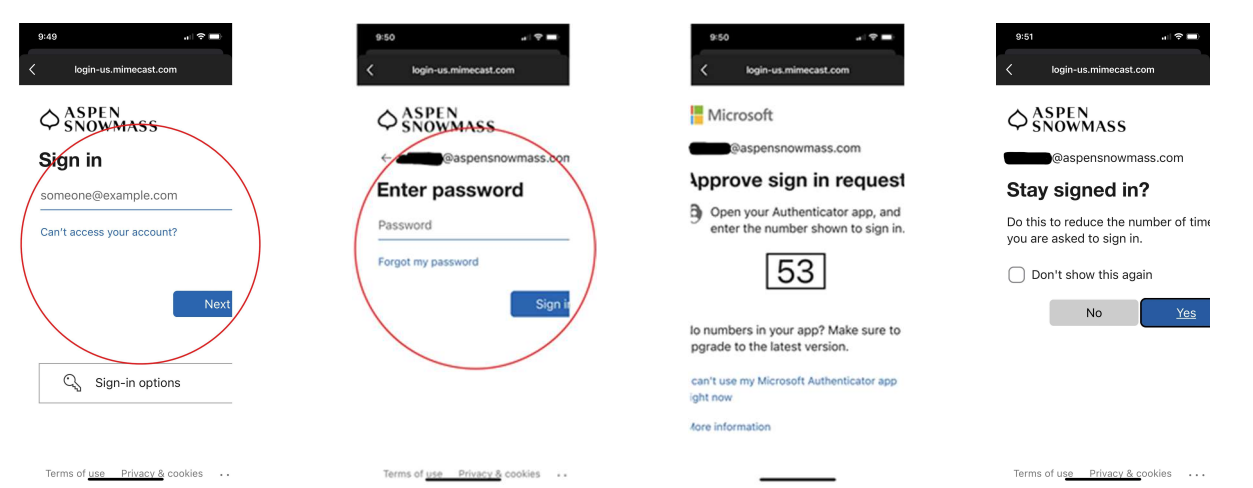

• Click "Report". You will get a pop-up window confirming that the email was reported and the email will be removed from your inbox.

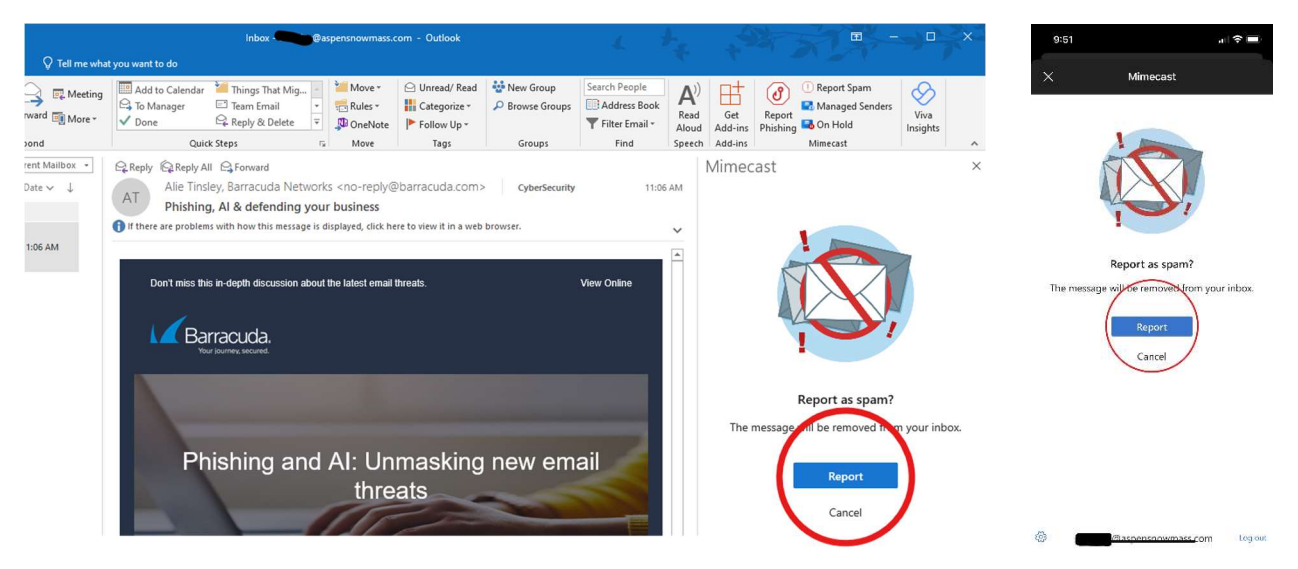

 (Note: If the suspicious message was sent to a shared mailbox, i.e. reservations@, ketchumreservations@, etc. you will receive the following error:

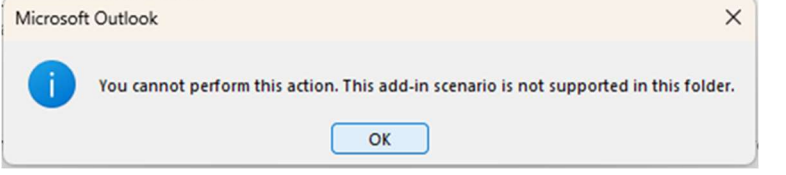

You can still use the button by dragging the suspicious message into your personal inbox and reporting it from there.)

Managed Senders – Within Outlook on any of these devices, you can manage your blocked or permitted senders lists.

| rs Viva<br>Insights |
|---------------------|
| ~                   |
| Permitted           |
|                     |
| en Remove           |
| ca                  |
| .com                |
| o.com               |
| om                  |
| 11<br>12            |

On Hold – Within Outlook on any of these devices, you can view a list of your held messages and release or reject them. From here, you can also permit or block senders and domains.

 (NOTE: We do NOT recommend blocking domains. A domain is everything after the @ symbol in an email address, i.e. @gmail.com. If you block <u>spam@gmail.com</u> by domain, for example, you will not receive emails from any @gmail.com addresses.)

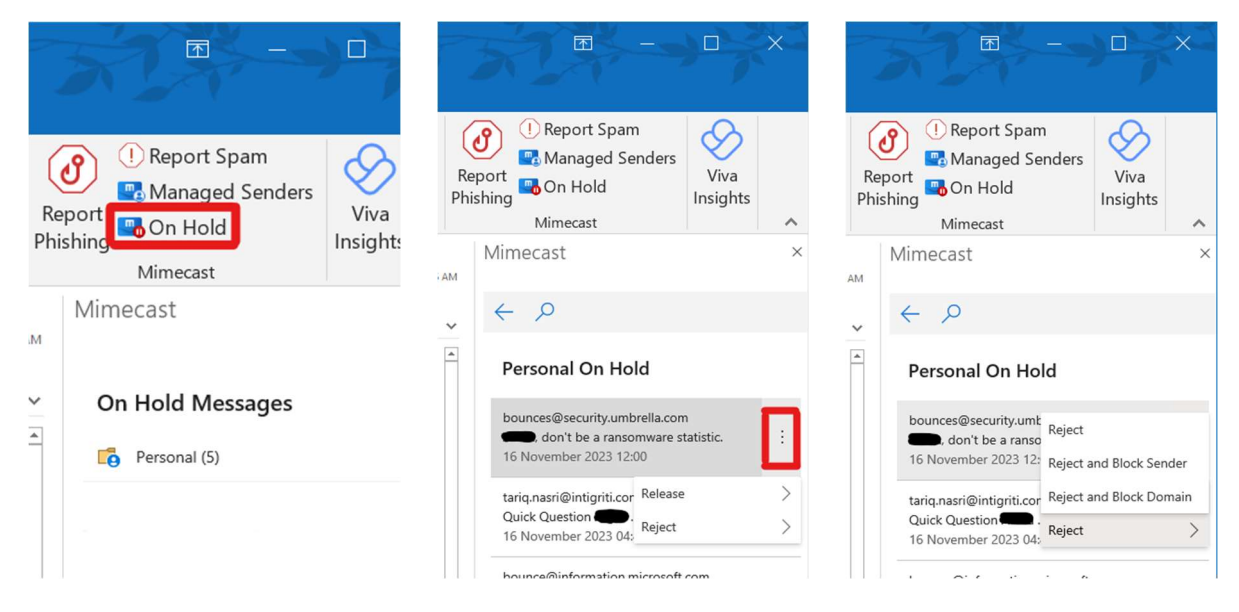